# STEP BY STEP GUIDE HOW TO REGISTER FOR MANAGEMENT AND FINANCE – Curriculum Finance ADMISSION TEST

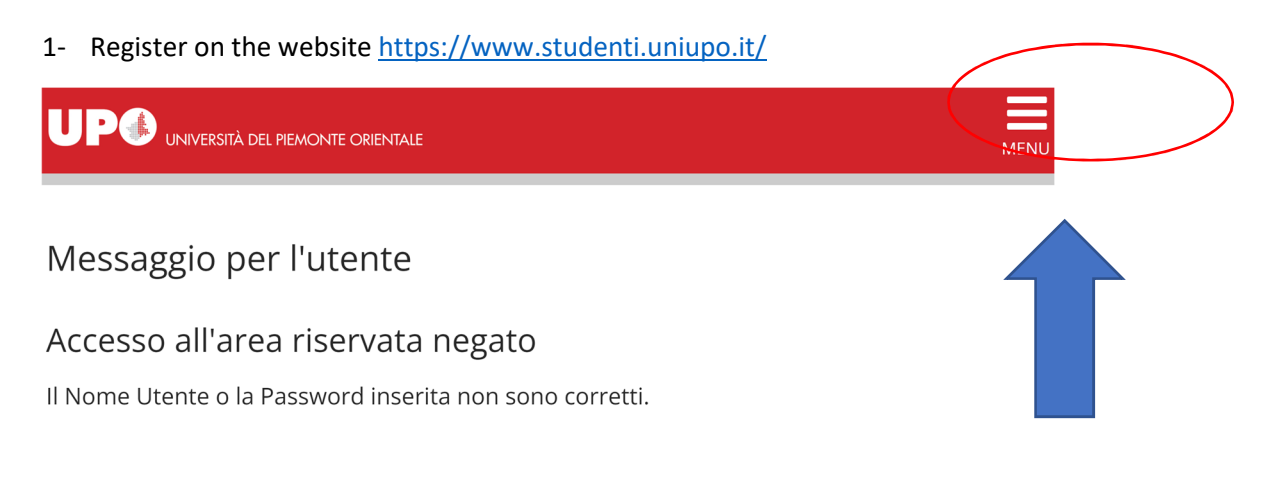

- 2- Do the log in
- 3- Follow the screenshots

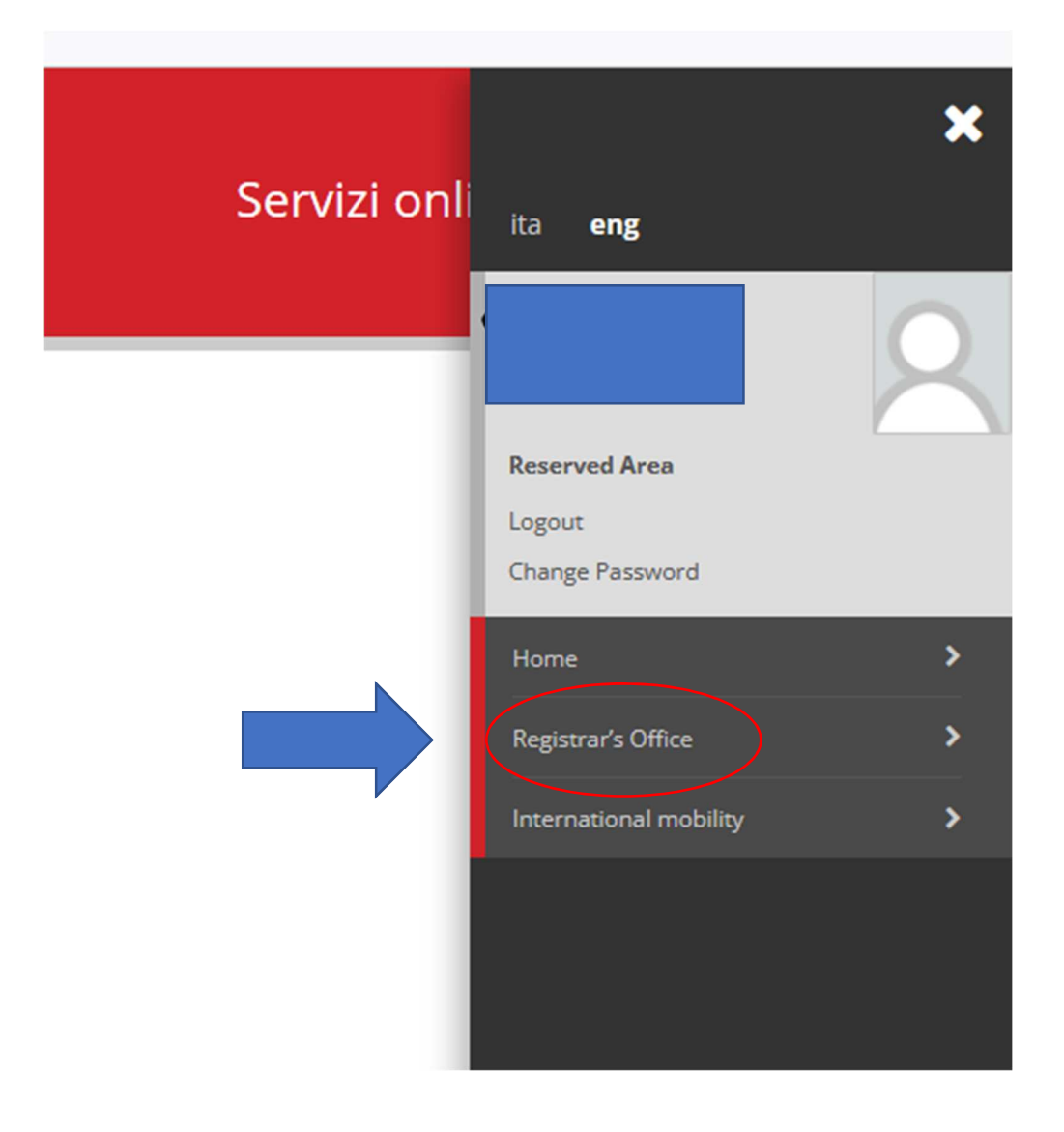

| Servizi onli | ita <b>eng</b>                                                             |
|--------------|----------------------------------------------------------------------------|
|              | Reserved Area<br>Logout<br>Change Password                                 |
|              | Registrar's Office  Admission test  Evaluation test  State Exams Enrolment |
|              | Invalidity Declaration                                                     |

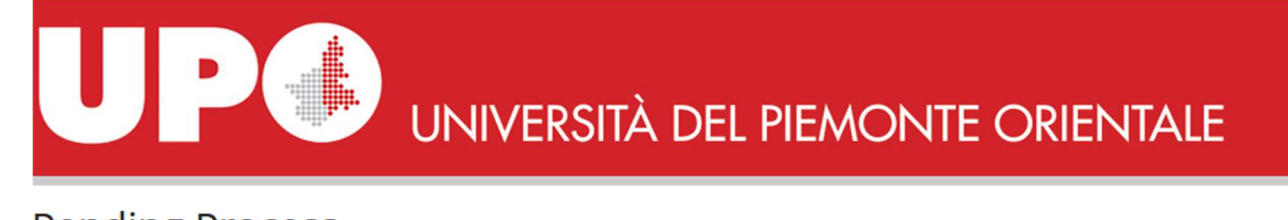

### Pending Process

Pending Process

#### Description

Iscrizione Test di valutazione

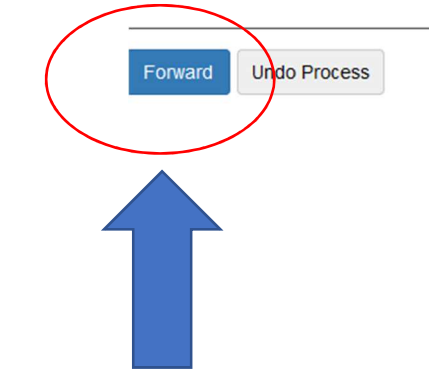

UNIVERSITÀ DEL PIEMONTE ORIENTALE

#### Iscrizione Test di valutazione

#### Attraverso le pagine seguenti sarà possibile effettuare l'iscrizione ad un concorso di valutazione.

| Activity                                                       | Section          |
|----------------------------------------------------------------|------------------|
| A - Scelta del test di valutazione                             |                  |
|                                                                | Scelta tipologi  |
|                                                                | Scelta tipologi  |
|                                                                | Scelta corso d   |
|                                                                | Selezione test   |
|                                                                | Conferma         |
| B - Conferma iscrizione al test di valutazione                 |                  |
|                                                                | Preferenze       |
|                                                                | Preferenze pe    |
|                                                                | Preferenze se    |
|                                                                | Preferenze lin   |
|                                                                | Preferenze bo    |
|                                                                | Scelta categor   |
|                                                                | Scelta tipologi  |
|                                                                | Scelta misure    |
|                                                                | Conforma         |
| C Tanli di negara                                              | Conterna         |
| C - Intoli di accesso                                          |                  |
|                                                                | Dettaglio Titol  |
| D - Dichiarazione eventuali titoli di valutazione              |                  |
|                                                                | Dettaglio titoli |
|                                                                | Conferma         |
| E - Richiesta Lettere di referenza                             |                  |
|                                                                | Dettaglio richi  |
| F - Questionari richiesti prima della conferma dell'ammissione |                  |
|                                                                | Selezione que    |
| G - Calendario Prenotazione Appuntamenti                       |                  |
|                                                                | Selezione tipo   |
| H - Azione per la scelta del turno di svolgimento della prova  |                  |
|                                                                | Selezione dell   |
| I - Chiusura processo                                          |                  |
|                                                                | Conferma esp     |
|                                                                | Conferma         |
| Isorizione Test di valutazione                                 |                  |
|                                                                |                  |

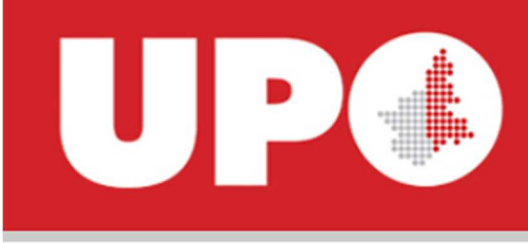

# UNIVERSITÀ DEL PIEMONTE

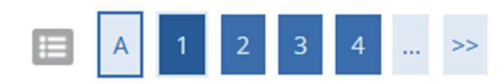

### Scelta tipologia titolo

Selezionare la tipologia di titolo al quale si intende accedere.

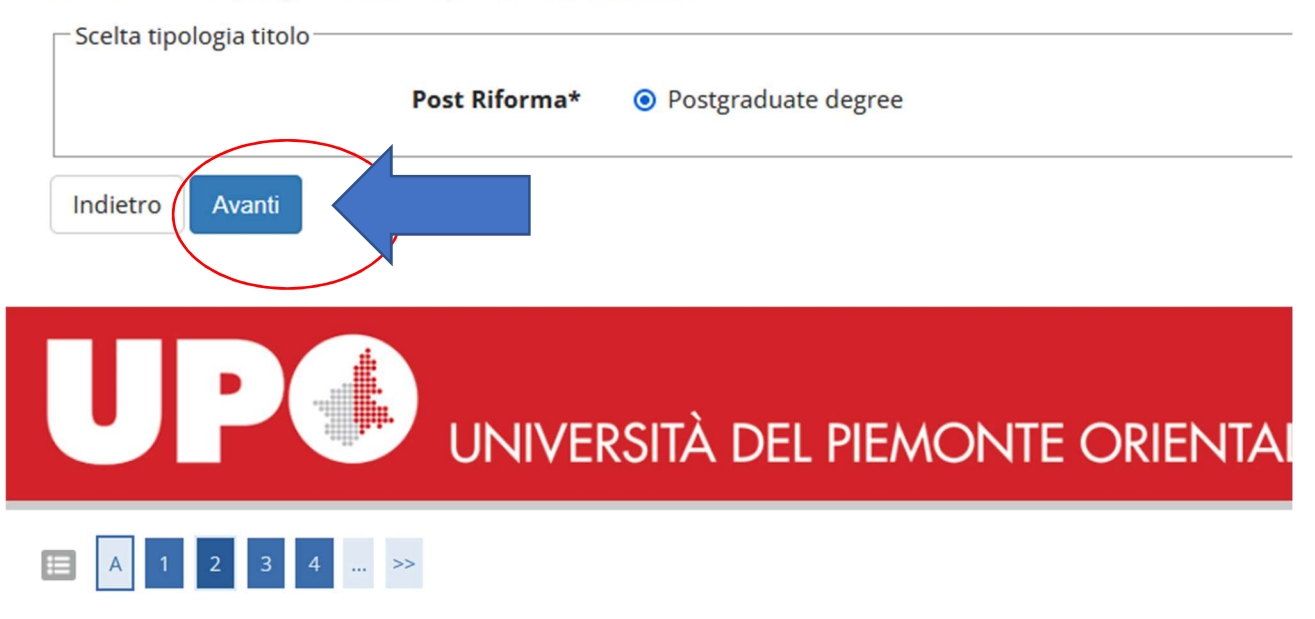

### Scelta tipologia corso

Selezionare la tipologia di corso al quale si intende accedere.

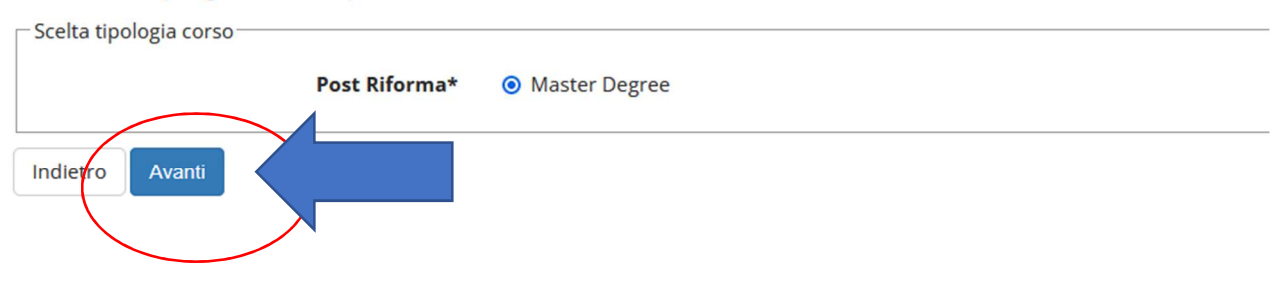

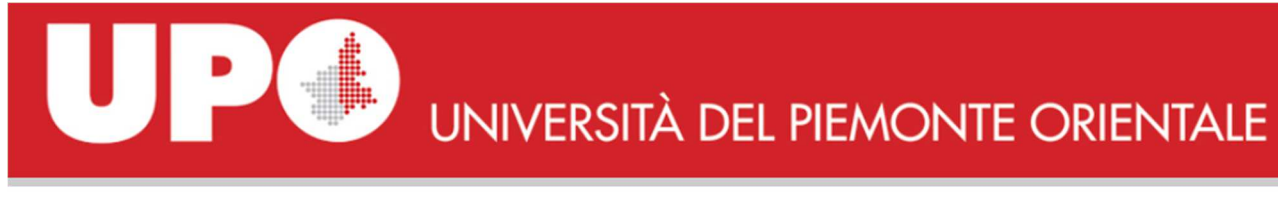

### Image: Image: Image

#### Corso di studio

Selezionare il corso di studio al quale si intende accedere.

Scelta corso di studio: Postgraduate degree-

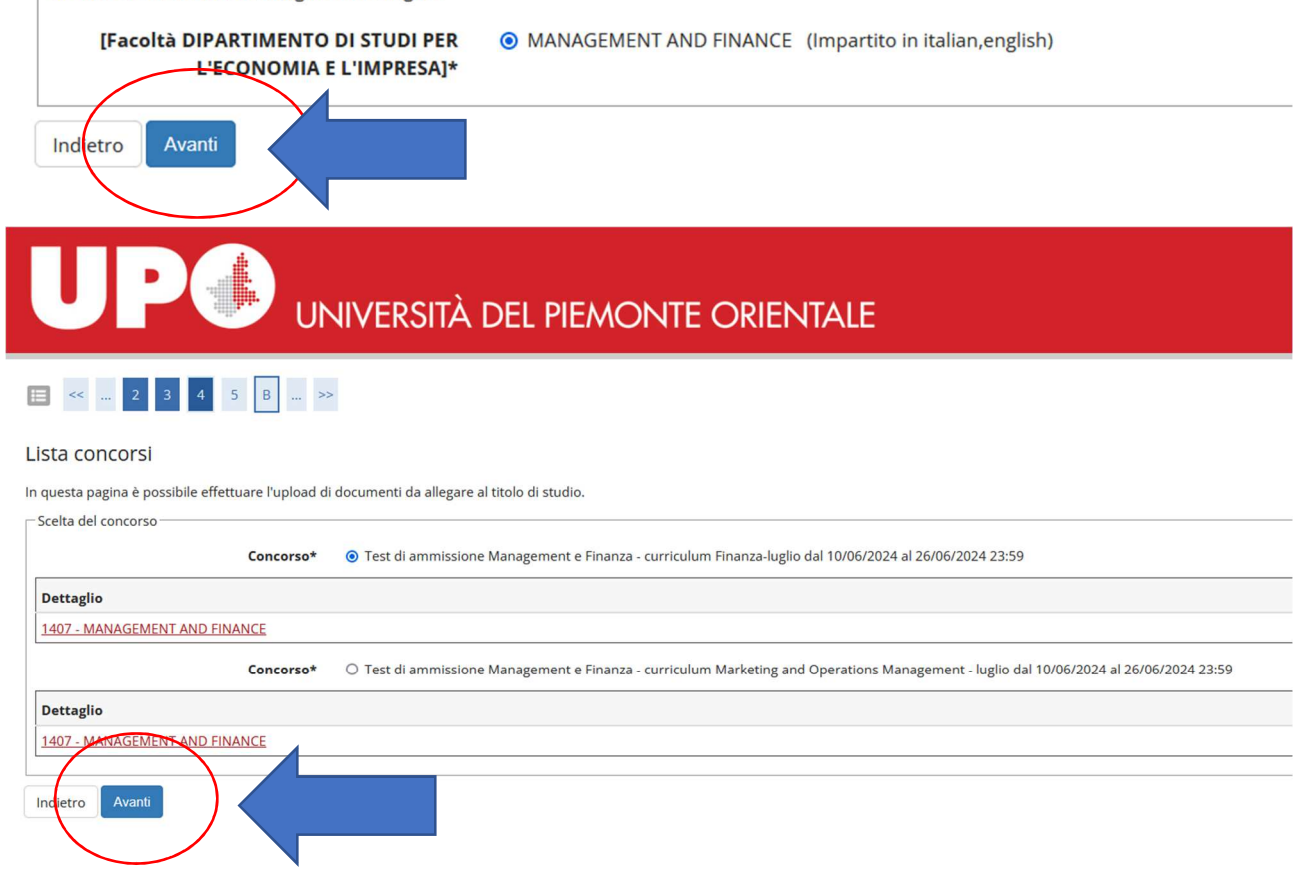

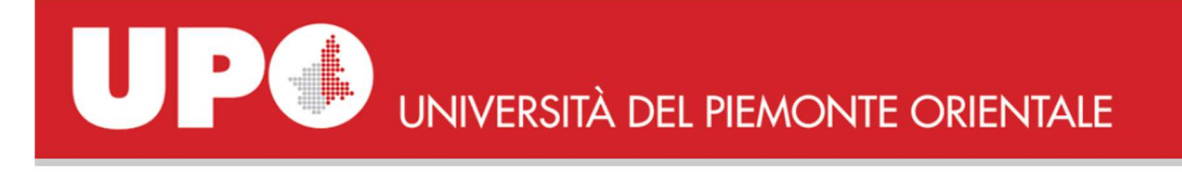

🗄 << ... 3 4 5 Β 1 ... >>

#### Conferma scelta concorso

Verificare le informazioni relative alle scelte effettuate nelle pagine precedenti.

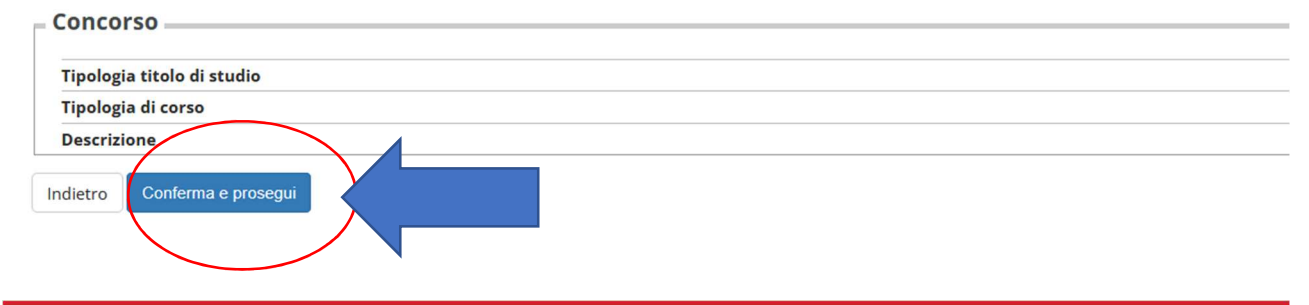

## UNIVERSITÀ DEL PIEMONTE ORIENTALE

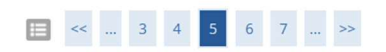

#### Scelta categoria amministrativa ed ausili di invalidità

Scegliere la propria categoria amministrativa, valida per lo svolgimento del concorso di ammissione al quale ci si sta iscrivendo, ed eventualmente richiedere ausilio per invalidità.

Ausilio allo svolgimento delle prove

Richiedo l'ausilio per lo svolgimento della prova (L. 104/92 e succ. modifiche) O SI 

No

#### Prove previste

| Descrizione              | Тіро         | Data       |
|--------------------------|--------------|------------|
| Quiz a risposta multipla | Prova a quiz | 01/07/2024 |
| Indie <b>t</b> ro Avanti |              |            |

# UP UNIVERSITÀ DEL PIEMONTE ORIENTALE

#### 🛅 << ... 6 7 8 C 1 ... >>

#### Conferma iscrizione concorso

| Verificare le informazioni relative alle scelte effettuate nelle pagine precedenti. |                                                                     |
|-------------------------------------------------------------------------------------|---------------------------------------------------------------------|
| Concorso                                                                            |                                                                     |
| Tipologia titolo di studio                                                          | Postgraduate degree                                                 |
| Tipologia di corso                                                                  | Master Degree                                                       |
| Descrizione                                                                         | Test di ammissione Management e Finanza - curriculum Finanza-luglio |
| Valido per                                                                          |                                                                     |
| Dettaglio                                                                           | 1407 - MANAGEMENT AND FINANCE                                       |
| Categoria amministrativa ed ausili di invalidità                                    |                                                                     |
| Richiesta ausilio handicap                                                          | No                                                                  |
| Indiero Conferma e prosegui                                                         |                                                                     |